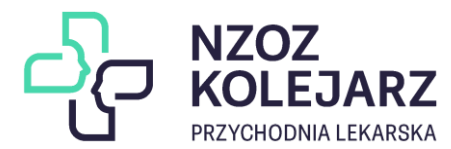

## Wybór lekarza Podstawowej Opieki Zdrowotnej (POZ) – IKP – eDeklaracja

1. Wejdź na stronę pacjent.gov.pl, następnie kliknij przycisk "Zaloguj się".

| * | pacjent.gov.pl                                                                                | Q -A+ O Zaloguj się Unia Europejska                                |
|---|-----------------------------------------------------------------------------------------------|--------------------------------------------------------------------|
|   | Serwis Ministerstwa Zdrowia i Narodowego Funduszu Zdrowia                                     | Telefoniczna Informacja Pacjenta: 800 190 590                      |
|   | Aktualności 🗸 🛛 Internetowe Konto Pacjenta 🗸 🔹 Na ratunek 🗸                                   | Profilaktyka -> Załatw sprawę -> System zdrowia Пацієнти з України |
|   | Twoje Internetowe Konto Pacjenta                                                              |                                                                    |
|   | Tu zapisuje się historia Twojego zdrowia                                                      |                                                                    |
|   | Zaloguj się na IKP na komputerze lub zainstaluj<br>mojeIKP na komórce. Odbieraj e-recepty     |                                                                    |
|   | i e-skierowania, załatwiaj sprawy np. wnioskuj o EKUZ,<br>sprawdzaj historię Twojego zdrowia. |                                                                    |
|   | Zaloguj się na IKP Pobierz mojelKP                                                            |                                                                    |

2. Wybierz sposób logowania do swojego konta.

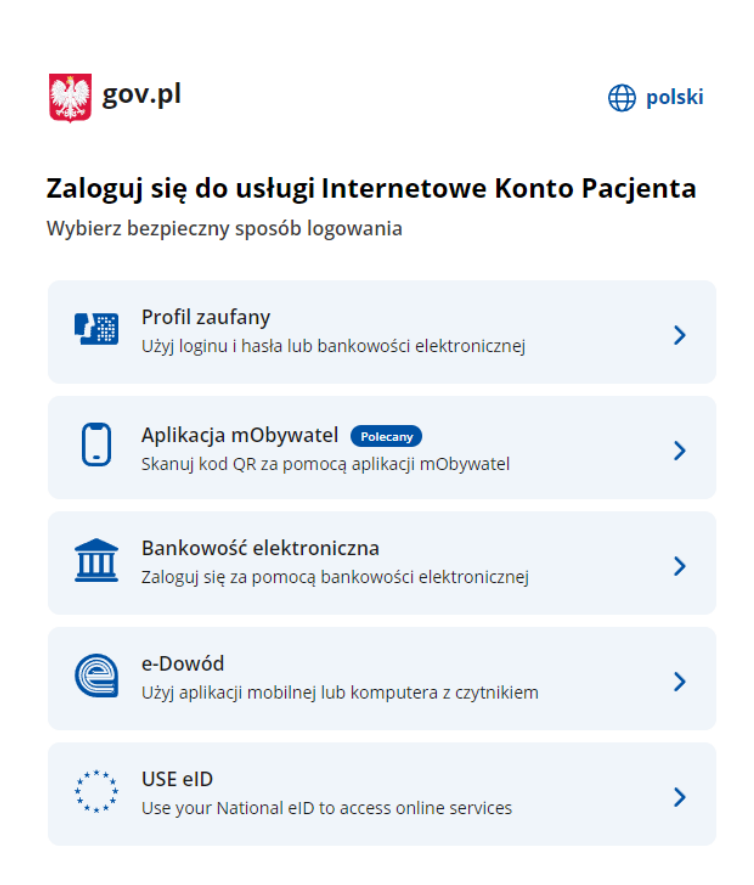

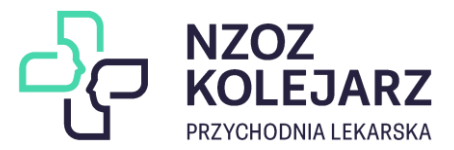

3. Zaloguj się na swoje konto za pomocą wybranej metody.

| Zaloguj się za pomocą nazwy<br>użytkownika lub adresu e-mail |     | Zaloguj się<br>lub innego        | przy pomocy<br>dostawcy        | / banku    |                     |
|--------------------------------------------------------------|-----|----------------------------------|--------------------------------|------------|---------------------|
| PL   UA                                                      |     |                                  | mBank                          | 2nvelo     | e-dowód             |
| Nazwa użytkownika lub adres e-mail                           |     | Bank Palski                      |                                |            |                     |
| Wpisz nazwę użytkownika lub adres e-mail                     | LUB | Sector                           | BS                             | front      | VE                  |
| Nie pamiętam nazwy użytkownika                               |     |                                  | BOOK SPILLERLERV<br>- BECCORCT | Bank Pekao | BANK                |
| Hasło<br>Wpisz hasło                                         |     | ING ಖ                            | Millennium                     | ALIOR      | © KASA<br>STEFCZYKA |
| Nie pamiętam hasła                                           |     |                                  |                                |            |                     |
| ZALOGUJ SIĘ                                                  |     |                                  | B A N K                        | inteligo   | BNP PARIBAS         |
|                                                              |     | Core Contractor                  | Certyfikat<br>kwalifikowany    |            |                     |
| <b>Nie masz profilu zaufanego?</b>                           |     | Grupa BPS<br>Reference Reference | kwalifikowany                  |            |                     |

4. Po zalogowaniu się na swoje konto w witrynie IKP, należy przejść do zakładki "Moje Konto".

| *       | pacjent.g   | OV.pl Internetow<br>Konto Pacj | e<br>enta     |          | Wiadomości 🗹 | Pomoc ⑦ K   | Kontrast 🛈 🧵 УК 😑 | Wyloguj się  |
|---------|-------------|--------------------------------|---------------|----------|--------------|-------------|-------------------|--------------|
| Recepty | Skierowania | Historia leczenia              | Plan leczenia | Apteczka | Profilaktyka | Uprawnienia | Certyfikaty       | Moje konto 👤 |

## witaj na Internetowym Koncie Pacjenta

| Recepty                                                                                                    | Skierowania                                                                                                    | Historia leczenia                                                                                                    |
|----------------------------------------------------------------------------------------------------|----------------------------------------------------------------------------------------------------|----------------------------------------------------------------------------------------------------|
| <ul> <li>Znajdziesz tu:</li> <li>e-recepty (recepty elektroniczne)<br/>z dawkowaniem leków</li> <li>zrealizowane recepty papierowe<br/>(od początku 2019 r.)</li> <li>leki na receptę, zrefundowane przez NFZ<br/>(od 2008 r.)</li> </ul> | Znajdziesz tu:<br>• e-skierowania<br>(skierowania elektroniczne)<br>• informacje o skierowaniach do uzdrowisk<br>w ramach NFZ | <ul> <li>Znajdziesz tu:</li> <li>zwolnienia lekarskie</li> <li>historię wizyt oraz informacje<br/>o endoprotezoplastykach stawowych<br/>zrealizowanych w ramach<br/>NFZ (od 2008 r.)</li> <li>listę zdarzeń medycznych (od 2020 r.)</li> </ul> |
| Zobacz                                                                                                    | Zobacz                                                                                                    | Zobacz                                                                                                    |

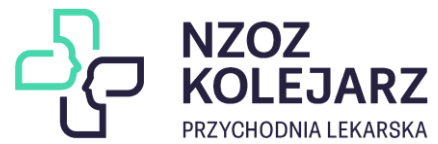

5. Przechodzimy na dół strony - do sekcji "Twoja Podstawowa Opieka Zdrowotna (POZ).

| orzystać z podstawowej opieki<br>nać wyboru lekarza, pielęgniar | zdrowotnej finansowanej ze środków publicznych w ramach umowy z NF2<br>ki i/lub położnej w wybranej placówce medycznej. Teraz możesz też to zro   | ?, należy<br>bić online. |
|-----------------------------------------------------------------|----------------------------------------------------------------------------------------------------|--------------------------|
| Lekarz 💿                                                        | W tym miejscu zostaną wyświetlone dane wybranego<br>aktualnie lekarza POZ wraz z danymi adresowymi<br>placówki. (ostatnia złożona deklaracja)     | Wypełnij deklarację      |
| Data złożenia deklaracji:                                       |                                                                                                    |                          |
| Pielęgniarka 💿                                                  |                                                                                                    | Wypełnij deklarację      |
|                                                                 | W tym miejscu zostaną wyświetlone dane wybranej aktualnie<br>pielęgniarki POZ wraz z danymi adresowymi placówki. (ostatnia<br>złożona deklaracja) |                          |
| Data złożenia deklaracji:                                       |                                                                                                    |                          |

6. W celu dokonania zmiany aktualnego lekarza POZ, pielęgniarki lub położnej wybieramy **"Wypełnij deklarację".** 

Ważna informacja! – należy wypełnić oddzielnie deklarację dla lekarza rodzinnego, oddzielnie dla pielęgniarki POZ oraz oddzielnie dla położnej POZ.

| .ekarz 👩                  | Wypetnij deklarację |
|---------------------------|---------------------|
| Data złożenia deklaracji: |                     |
| Pielęgniarka 🕕            | Wunehii deklarario  |

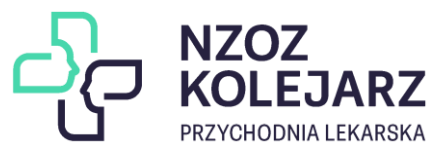

7. W nowym oknie sprawdzamy poprawność swoich danych oraz dokonujemy ewentualnych korekt.

| Złóż nową deklarację PO                                                                                                    | Z                                                 |  |  |  |  |  |  |
|----------------------------------------------------------------------------------------------------|---------------------------------------------------|--|--|--|--|--|--|
| Przejrzyj swoje deklaracje. Możesz wybrać lub zmienić online swojego lekarza, pielęgniarkę lub położną podstawowej<br>opieki zdrowotnej (POZ). W roku kalendarzowym możesz bezpłatnie złożyć 2 deklaracje, każda kolejna jest płatna.<br>Kiedy podpiszesz i wyślesz nową deklarację, Twoja poprzednia deklaracja straci ważność |                                                   |  |  |  |  |  |  |
| Data wystawienia                                                                                                    |                                                   |  |  |  |  |  |  |
| Sprawdź dane pacjenta                                                                                                    |                                                   |  |  |  |  |  |  |
| Twoje dane adresowe zostały automatycznie wypełnione na po<br>Pola oznaczone gwiazdką są wymagane.                                                                                                    | idstawie profilu na Internetowym Koncie Pacjenta. |  |  |  |  |  |  |
| Urodzony:<br>PESEL:                                                                                                    |                                                   |  |  |  |  |  |  |
| Adres zamieszkania                                                                                                    |                                                   |  |  |  |  |  |  |
| Województwo *     Kod pocz       × >                                                                                                    | ztowy * Miejscowość *                             |  |  |  |  |  |  |
| Ulica *                                                                                                    | Numer domu *     Numer mieszkania       × V     / |  |  |  |  |  |  |
| Numer telefonu Adres e-mail                                                                                                    |                                                   |  |  |  |  |  |  |

8. Wskazujemy placówkę do której składamy deklarację.

| Województwo – Lubelskie                                                                                     |                                              |                       |
|----------------------------------------------------------------------------------------------------|----------------------------------------------|-----------------------|
| Miejscowość – Łuków                                                                                         |                                              |                       |
| Ulica – Tadeusza Kościuszki                                                                                 |                                              |                       |
| Wybierz placówkę                                                                                            |                                              |                       |
| Województwo *                                                                                               | Miejscowość *                                | Ulica                 |
| LUBELSKIE                                                                                                   | Łuków - miasto gm. Łuków 🗸 🗸                 | Tadeusza Kościuszki 🗸 |
| Wybierz placówkę z listy *                                                                                  |                                              |                       |
| NZOZ KOLEJARZ SPÓŁKA Z OGRANICZONĄ OD<br>TADEUSZA KOŚCIUSZKI 50A<br>NZOZ KOLEJARZ SPÓŁKA Z OGRANICZONĄ ODPO | POWIEDZIALNOŚCIĄ<br>WIEDZIALNOŚCIĄ (G        |                       |
| W bieżącym roku kalendarzowym wybieram                                                                      |                                              |                       |
| po raz pierwszy lub po raz drugi                                                                            |                                              |                       |
| 🔵 po raz trzeci i kolejny                                                                                   |                                              |                       |
| a) W przypadku wybierania <b>lek</b>                                                                        | a <b>rza</b> dla <b>osoby dorosłej</b> wskaz | ujemy placówkę:       |

NZOZ KOLEJARZ SPÓŁKA Z OGRANICZONĄ ODPOWIEDZIALNOŚCIĄ (GABINET LEKARZA POZ)

b) W przypadku wybierania lekarza dla osoby niepełnoletniej wskazujemy placówkę:

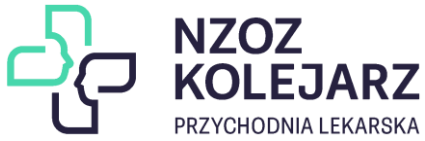

## NZOZ KOLEJARZ SPÓŁKA Z OGRANICZONĄ ODPOWIEDZIALNOŚCIĄ **(PORADNIA (GABINET)** LEKARZA POZ DLA DZIECI)

c) W przypadku wybierania pielęgniarki wskazujemy placówkę:

NZOZ KOLEJARZ SPÓŁKA Z OGRANICZONĄ ODPOWIEDZIALNOŚCIĄ (PORADNIA (GABINET) PIELĘGNIARKI PODSTAWOWEJ OPIEKI ZDROWOTNEJ)

d) W przypadku wybierania **położnej** wskazujemy placówkę:

NZOZ KOLEJARZ SPÓŁKA Z OGRANICZONĄ ODPOWIEDZIALNOŚCIĄ (PORADNIA (GABINET) POŁOŻNEJ PODSTAWOWEJ OPIEKI ZDROWOTNEJ)

9. Wybieramy pracownika do którego składamy deklarację. Uzupełniamy również informację który raz w danym roku kalendarzowym dokonujemy zmiany.

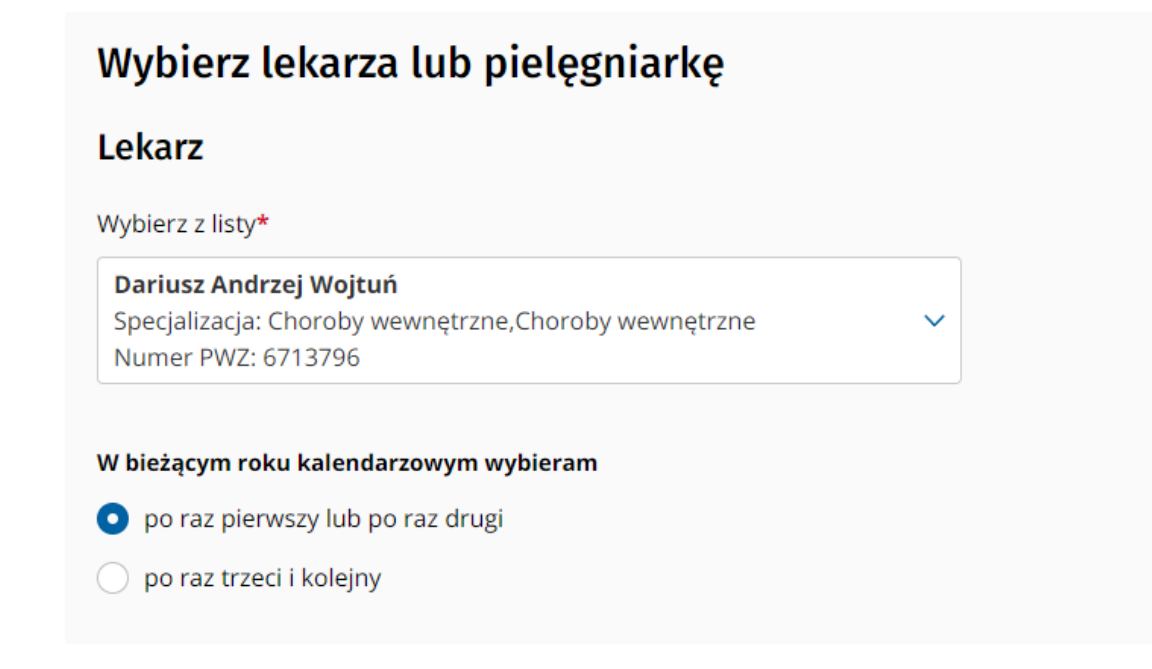

10. Po uzupełnieniu wymaganych pól, wybieramy – Podpisz deklarację.

Podpisz deklarację

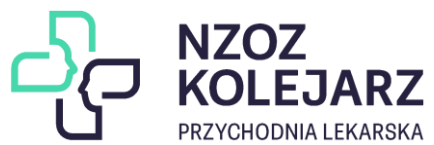

11. Dokonujemy podpisu deklaracji za pomocą Profilu Zaufanego lub Certyfikatu Kwalifikowanego.

| 👷 pa                 | acjent.g              | ov.pl Inte             | ernetowe<br>nto Pacjenta       |                                             | Wiadomośc                                        | i⊠ <u>Pomoc </u> ⊘                 | Kontrast 🚺     | Wyloguj się      |  |
|----------------------|-----------------------|------------------------|--------------------------------|---------------------------------------------|--------------------------------------------------|------------------------------------|----------------|------------------|--|
| Recepty              | Skierowania           | Historia leczo         | enia Plan leczen               | ia Apteczka                                 | Profilaktyka                                     | Uprawnienia                        | Certyfikaty    | Moje konto 💄     |  |
| <u>Strona główna</u> | » <u>Moje konto</u> » | <u>Dodaj deklaracj</u> | je                             |                                             |                                                  |                                    |                |                  |  |
| Podg                 | ląd de                | klarac                 | ji                             |                                             |                                                  |                                    |                |                  |  |
| Powrót do fo         | Powrót do formularza  |                        | Podp                           | Podpisz Profilem Zaufanym                   |                                                  | Podpisz Certyfikatem               |                | n Kwalifikowanym |  |
| Leka                 | rz                    |                        | DEKLARACJA W<br>ZAKRESU PODSTA | YBORU ŚWIADCZE<br>WOWEJ OPIEKI ZD<br>OPIEKI | NIODAWCY UDZIEI<br>ROWOTNEJ ORAZ<br>ZDROWOTNEJ   | .AJĄCEGO ŚWIADC<br>LEKARZA PODSTAV | ZEŃ Z<br>VOWEJ | ^                |  |
|                      |                       |                        | I. DANE DOTYCZĄCE Ś            | WIADCZENIOBIORCY                            |                                                  |                                    |                |                  |  |
|                      |                       |                        | 1. Imię                        |                                             | 2. Nazwisko                                      |                                    |                |                  |  |
|                      |                       |                        | 3. Data urodzenia              | 4. Numer PESEL, a v<br>i numer dokumer      | v przypadku jego braku<br>itu potwierdzającego t | u seria<br>rożsamość               |                |                  |  |
| 12. Po podp          | bisaniu de            | eklaracji,             | wybieramy –                    | • "Wyślij del                               | klarację".                                       |                                    |                |                  |  |

Strona główna » Moje konto » Dodaj deklaracje

Powrót do formularza

Lekarz

DEKLARACJA WYBORU ŚWIADCZENIODAWCY UDZIELAJĄCEGO ŚWIADCZEŃ Z
ZAKRESU PODSTAWOWEJ OPIEKI ZDROWOTNEJ ORAZ LEKARZA PODSTAWOWEJ
OPIEKI ZDROWOTNEJ

. DANE DOTYCZĄCE ŚWIADCZENIOBIORCY
1. Imię
2. Nazwisko

13. Deklaracja została poprawnie wysłana.

14. Powtarzamy powyższe kroki w celu wybrania pielęgniarki POZ oraz (w przypadku kobiet) położnej POZ.

W celu złożenia e-deklaracji dla dziecka należy przejść do zakładki "Moje konto" i wybrać "Dzieci". Profil dziecka znajduje się na koncie rodzica, który zgłosił je do ubezpieczenia zdrowotnego.